## PROSEDUR PENDAFTARAN ORAL PRESENTASI PADA URECOL 10 STIKES MUHAMMADIYAH GOMBONG 2019

## The 10th URECOL - STIKe X Θ \_ Ø × ← → C ③ 10.urecol.org ☆ 🔟 : 🔁 Uswatun.H: CONTOH 🛛 KI Kahooti | Learning G 🛛 🌴 E-learning Prodi D3 K 📑 SIM PMB 🔞 Diarrhoeal disease is 🔞 Reliable measuremen 🕟 Bitty | Bitlink Manage 🎴 Workshop BKD.rar » Other bookmarks STIKes Muhammadiyah Gombong Sabtu, 7 September 2019 39 64 04 24 10 Info & Kontak Download Home Papers Registrasi The 10<sup>th</sup> URECOL 2019 Tema: "Peran Muhammadiyah dalam **Riset Sains dan** Teknologi di Era **Revolusi Industri 4.0** Menuju Ketercapaian SDG's"

## 1. Buka Laman 10.urecol.org. klik Submit/Login

2. Jika Anda belum mempunyai akun, maka kllik Daftar Baru

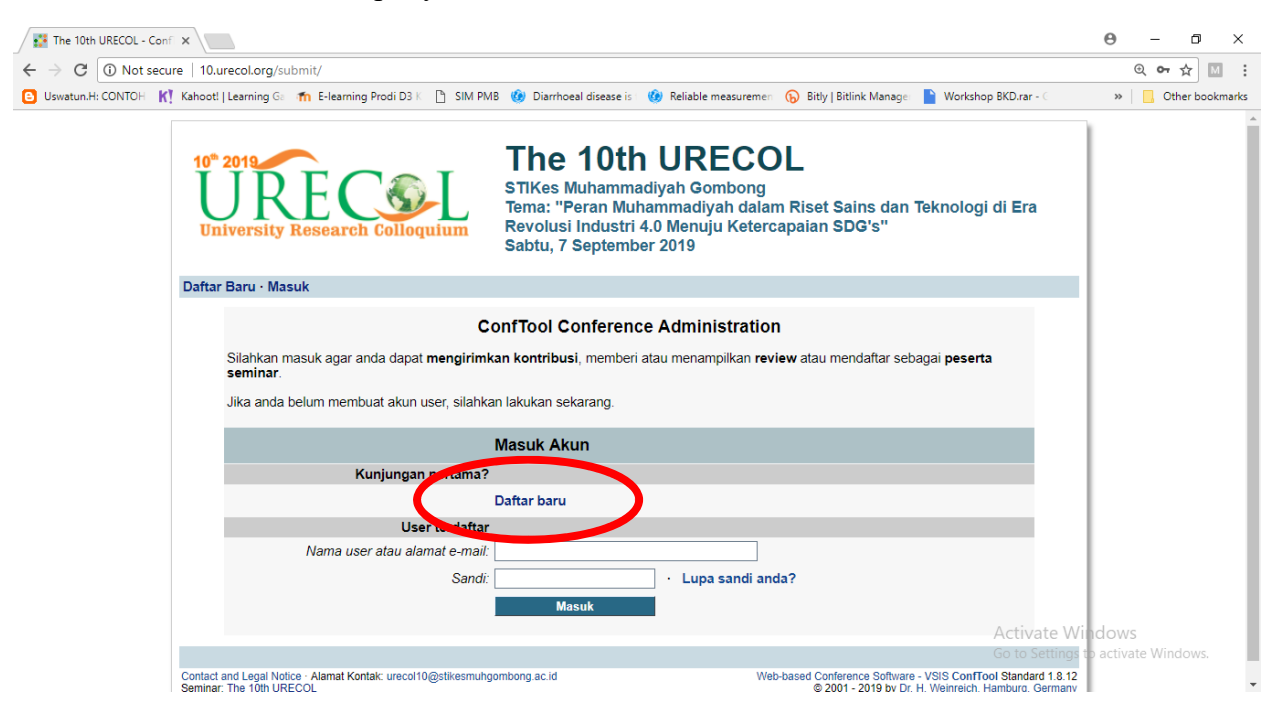

 Anda akan diminta mengisi profil terutama pada kalimat yang bertanda bintang wajib diisi. Data tersebut akan digunakan untuk profil dan mendapatkan akun masuk ke Urecol. Setelah data terisi, klik kirim data user

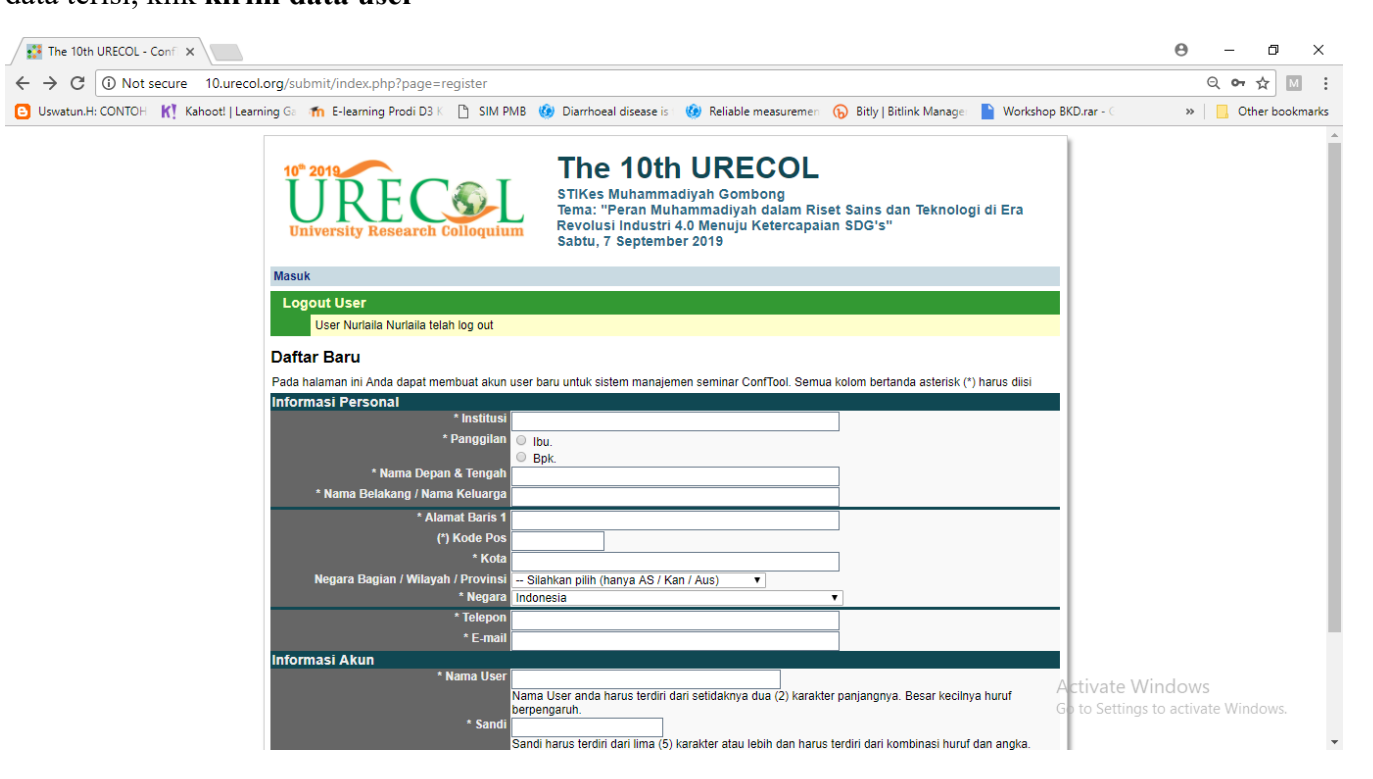

4. Selanjutnya akan tampak seperti ini:

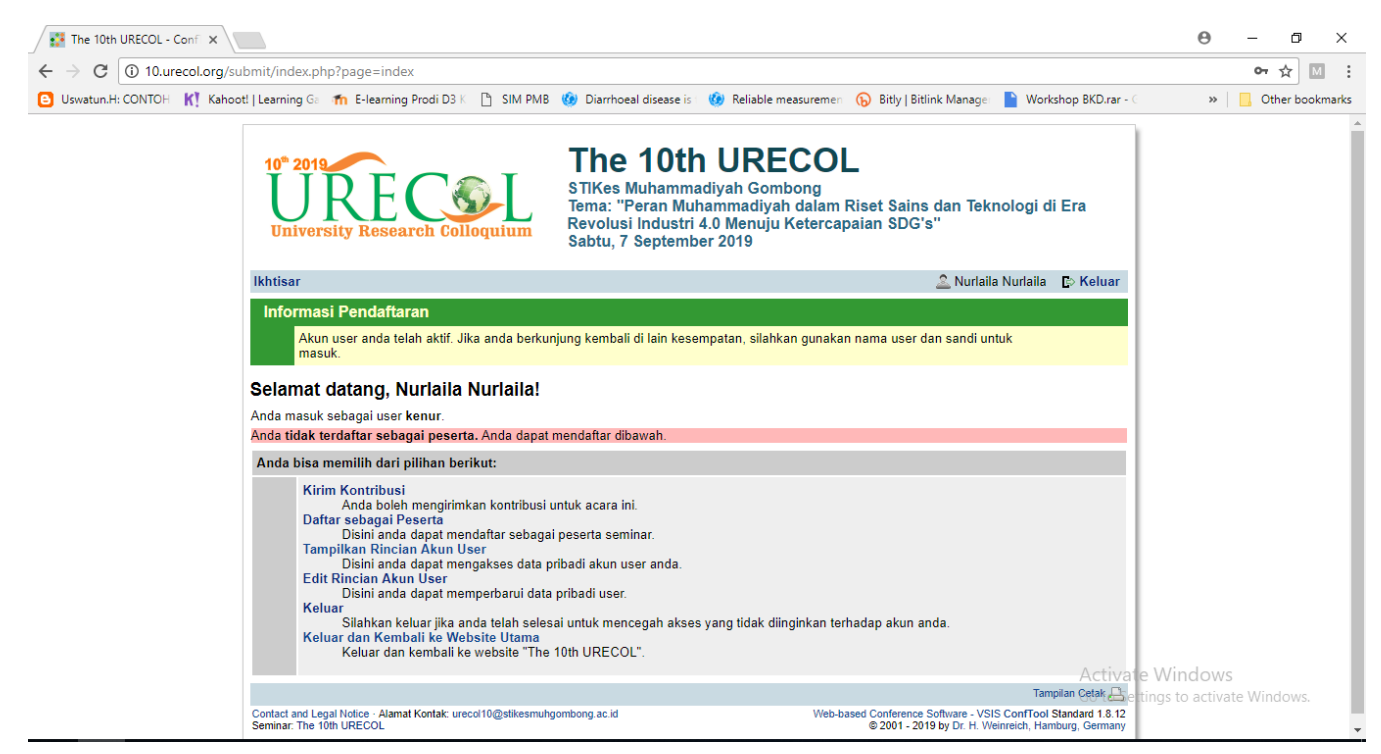

5. Selanjutnya Anda harus mendaftar sebagai peserta.

Bacalah jenis kontribusi yang ada dengan penjelasan:

- a. Oral presentation (Dosen/Umum) adalah peserta yang mengikuti seminar nasional dan mengikuti presentasi dari hasil penelitian dan atau pengabdian kepada masyarakat pada Urecol 10 STIKES Muhammadiyah Gombong
- b. Oral presentation mahasiswa adalah peserta dari mahasiswa yang masih sedang menjalani perkuliahan atau berstatus mahasiswa di program studi D3, D4, S1, S2 dan mengikuti seminar nasional dan mengikuti presentasi dari hasil penelitian dan atau pengabdian kepada masyarakat pada Urecol 10 STIKES Muhammadiyah Gombong
- c. Partisipan adalah peserta yang hanya mengikuti seminar nasional dan dapat mengikuti presentasi dari hasil penelitian dan atau pengabdian kepada masyarakat pada Urecol 10 STIKES Muhammadiyah Gombong, namun tidak sebagai presenter.

| 👬 The 10th U | JRECOL - Conf ×                                                                                      |                                                                                                    | Θ                  | -          | ٥        | ×     |
|--------------|----------------------------------------------------------------------------------------------------|----------------------------------------------------------------------------------------------------|--------------------|------------|----------|-------|
| ÷ → C        | ① 10.urecol.org/submit/index.php?page=participate                                                    |                                                                                                    |                    | Ð          | ☆ [      | м     |
| S Uswatun.H: | CONTOH 🛛 Ҟ Kahoot!   Learning Ga 👘 E-learning Prodi D3 K 🗋 SIM P                                     | MB 🤣 Diarrhoeal disease is 🛭 🛞 Reliable measuremen 🕟 Bitly   Bitlink Manager 📔 Workshop BKD.rar - 🤇                                                                                                    | ~                  | 0          | ther boo | kmark |
|              | 10° 2019<br>URE COLL<br>University Research Colloquium                                               | <b>The 10th URECOL</b><br>STIKes Muhammadiyah Gombong<br>Tema: "Peran Muhammadiyah dalam Riset Sains dan Teknologi di Er<br>Revolusi Industri 4.0 Menuju Ketercapaian SDG's"<br>Sabtu, 7 September 2019 | a                  |            |          |       |
|              | lkhtisar                                                                                             | 🔔 Nurlaila Nurlaila 🗈 🗈                                                                                                    | Kelua              | ar         |          |       |
|              | Pendaftaran peserta seminar - Langkah 1 dari 3                                                       |                                                                                                    |                    |            |          |       |
|              | Disini anda dapat mendaftar sebagai peserta semina<br>(jika ada), dan klik "Lanjutkan ke Langkah 2". | r. Silahkan masukkan status anda, diikuti oleh anggota anda, kode matrikulasi atau pendat                                                                                                    | taran              |            |          |       |
|              | Informasi Status Peserta                                                                             |                                                                                                    |                    | - 1        |          |       |
|              | * Status                                                                                             | 1. Oral Presentation (Dosen/Umum)<br>2. Oral Presentation Mahasiswa<br>3. Partisipan                                                                                                    |                    |            |          |       |
|              |                                                                                                    | Lanjutkan ke langkah 2                                                                                                    |                    |            |          |       |
|              | > index > participate                                                                                | Tampilan                                                                                                    | Cetak              | 9          |          |       |
|              | Contact and Legal Notice · Alamat Kontak: urecol10@stikesmuhg<br>Seminar: The 10th URECOL            | ombong.ac.id Web-based Conference Software - VSIS ConfTool Stand<br>© 2001 - 2019 by Dr. H. Weinreich, Hamburg                                                                                          | ard 1.8<br>, Germa | .12<br>any |          |       |
|              |                                                                                                    | Activate Wir                                                                                                    | ndow               | s          |          |       |

Activate Windows Go to Settings to activate Windows. 6. Selanjutnya masuk ke langkah selanjutnya pilih metode pembayaran. Lalu klik Lanjutkan ke langkah 3. Periksa dan konfirmasi masukan anda.

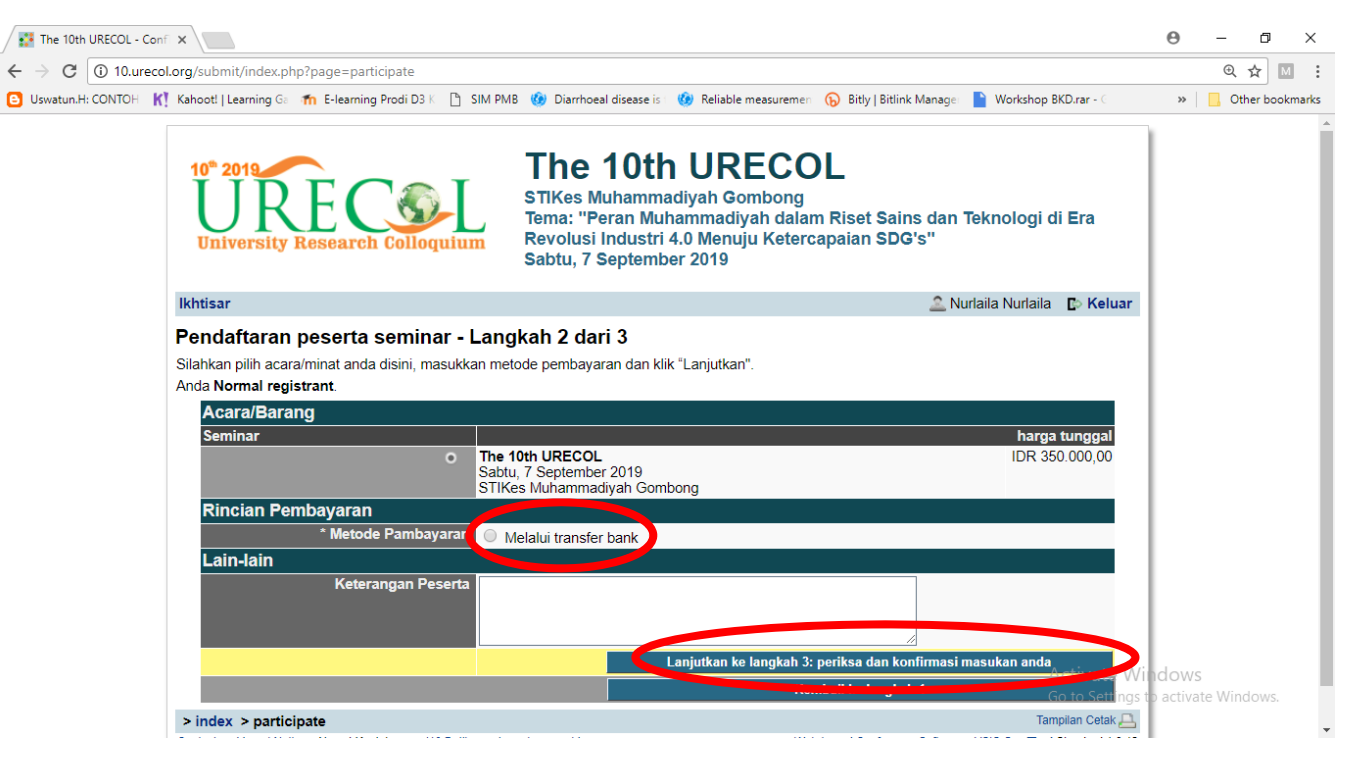

7. Selanjutnya tampilan akan seperti ini:

## Dan klik daftar sekarang

| The 10th URECOL - Conf 🛪  |                                                                                                    |                                                                                                    | 0 – 0 ×             |
|---------------------------|----------------------------------------------------------------------------------------------------|----------------------------------------------------------------------------------------------------|---------------------|
| ← → C (1) 10.urecol.or    | g/submit/index.php?page=participate                                                                                |                                                                                                    | @☆ 🛛 :              |
| 🕒 Uswatun.H: CONTOH 🛛 🔣 K | ahoot!   Learning Ga 🛛 👘 E-learning Prodi D3 K 🛛 🗎 SIM PM                                                          | 3 🔞 Diarrhoeal disease is 1 🔞 Reliable measuremen 🕟 Bitly   Bitlink Manager 📔 Workshop BKD.rar - 🤇                                                                                                    | » Other bookmarks   |
|                           | 10° 2019<br>URE COL<br>University Research Colloquium                                                              | <b>The 10th URECOL</b><br>STIKes Muhammadiyah Gombong<br>Tema: "Peran Muhammadiyah dalam Riset Sains dan Teknologi di Era<br>Revolusi Industri 4.0 Menuju Ketercapaian SDG's"<br>Sabtu, 7 September 2019 | Â                   |
| 1                         | khtisar                                                                                                    | 🧟 Nurlaila Nurlaila 🗈 Keluar                                                                                                    |                     |
| F                         | Pendaftaran peserta seminar - Lang                                                                                 | kah 3 dari 3                                                                                                    |                     |
| N                         | lohon konfirmasi masukan anda dengan mengklik pa<br>lanya jika anda terdaftar sebagai peserta semina               | ada "Daftar Sekarang".<br>r yang dikonfirmasi.                                                                                                    |                     |
|                           | Status Peserta<br>Tanggal Pendaftaran: 5th Jul 2019, 03:56:28a<br>Status: 1. Oral Presentation (Dosen/Umum)        | im (Normal registrant)                                                                                                    |                     |
|                           | Jml. Deskripsi<br>1 Seminar<br>The 10th URECOL<br>Tanggal Acara: Sabtu, 7 Septembr<br>Tempal Acara: SUKse Muhammar | Unit Harga Biaya<br>IDR 350.000,00 IDR 350.000,00                                                                                                    |                     |
|                           | Tempat Pourus of Intes Mananina                                                                                    | Jumlah Total IDR 350.000,00                                                                                                    |                     |
|                           | Rincian Pembayaran:<br>Metode Pambayaran: Melalui transfer bank<br>Belum ada pembayaran yang didaftarkan.          | Defer Schooler - Activate Wi                                                                                                    | ndows               |
|                           |                                                                                                    | Kembali ke langkah 1 Kembali ke langkah 2 Goras Settingst                                                                                                    | o activate Windows. |

 Bagi peserta oral presentation, lakukan pembayaran apabila sudah ada pengumuman bahwa kontribusi anda diterima. Pengumuman diterima akan diinformasikan melalui akun peserta dan email peserta.

Selanjutnya tampilan akan seperti ini:

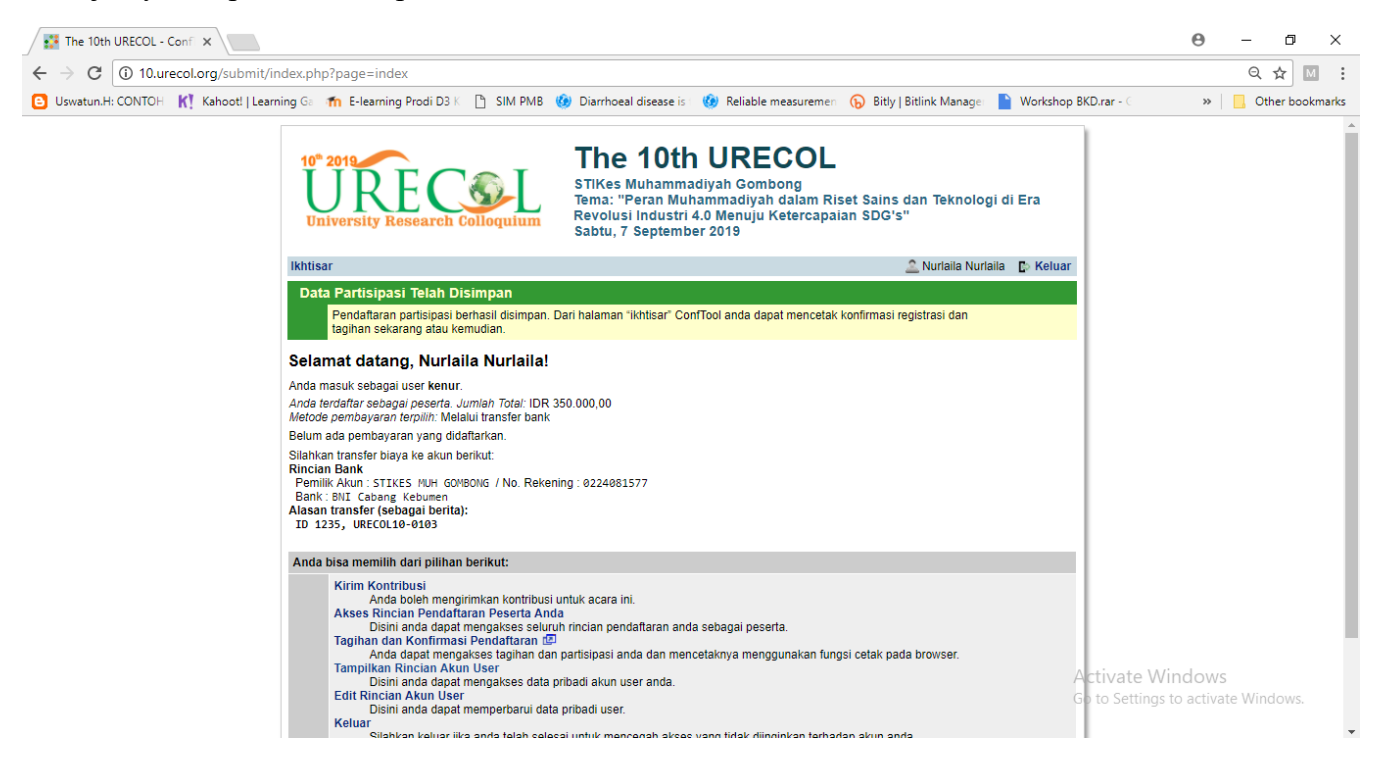

9. Apabilan anda akan memilih oral presentation maka langkah selanjutnya adalah mengirim kontribusi. Login dan klik **Kirim Kontribusi.** 

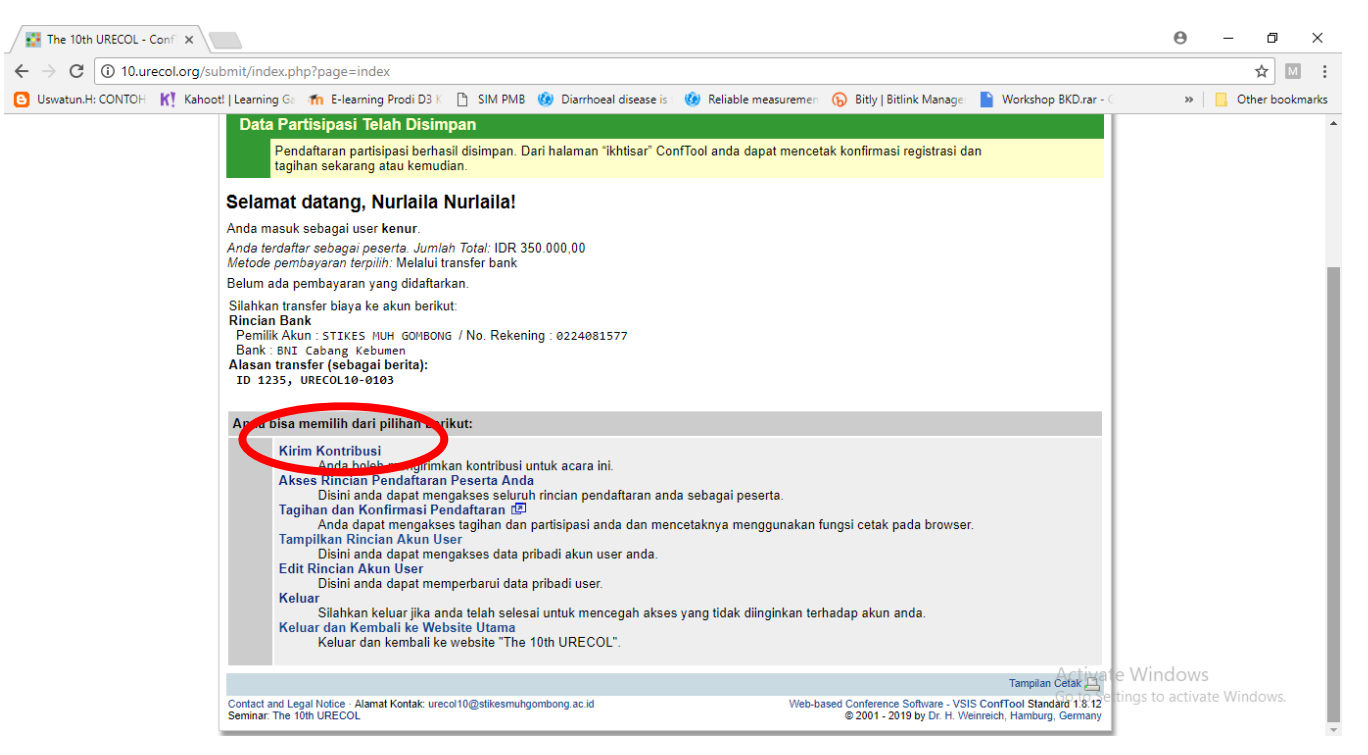

10. Anda harus mengisi semua data yang diperlukan sampai dengan tahap akhir adalah unggah kontribusi. Kontribusi dalam bentuk Microsoft word dengan ketentuan penulisan file sebagai berikut:

| a. | Abstrak    | : ABSTRAK_KODE ID_Nama   |
|----|------------|--------------------------|
|    | Contoh     | : ABSTRAK_20_Nurlaila    |
| b. | Full Paper | : FULLPAPER_KODE ID_Nama |
| c. | Contoh     | : FULLPAPER_20_Nurlaila  |

|                                                                                                    | org/submit/index.php?page=newPaper                                                                                                    | ¥                                                                        |
|----------------------------------------------------------------------------------------------------|----------------------------------------------------------------------------------------------------|--------------------------------------------------------------------------|
| Uswatun.H: CONTOH K                                                                                                    | Kahooti   Learning Ge 🎢 E-learning Prodi D3 K 📋 SIM PMB 🛞 Diarrhoeal disease is 🔞 Reliable measuremen 🕟 Bitly   Bitlink Manage 📄 Workshop BKD.rar - 🤇                                                                                                    | » 📃 Other b                                                              |
|                                                                                                    | Ikhtisar 🖄 Nurlaila Nurlaila 🕞 Keluar                                                                                                    |                                                                          |
|                                                                                                    | Pengiriman Kontribusi - Langkah 1                                                                                                    |                                                                          |
|                                                                                                    | Mohon lengkapi formulir dibawah ini untuk mengirim kontribusi anda. Seluruh kolom yang ditandai dengan tanda bintang (*) harus diisi.<br>Langkah berikutnya mengilinkan anda menampilkan kiriman anda, mengunggah berkas ke server (lika diperlukan) dan untuk menyimpan kiriman anda                                                                                                    |                                                                          |
|                                                                                                    | Informasi pada Kontribusi Ini                                                                                                    |                                                                          |
|                                                                                                    | Dikirim oleh Nurlaila, Nurlaila                                                                                                    |                                                                          |
|                                                                                                    | Stikes Muhammadiyah Gombong, ID                                                                                                    |                                                                          |
|                                                                                                    | Janur / Abstrak<br>Jenis Kiriman                                                                                                    |                                                                          |
|                                                                                                    | Informasi pada Penulis                                                                                                    |                                                                          |
|                                                                                                    | Penuis                                                                                                    |                                                                          |
|                                                                                                    | Silabkan masukkan nama seluruh penulis dipisabkan dengan tanda koma                                                                                                    |                                                                          |
|                                                                                                    | Contohnya: Namadepan Namabelakang, John Doe                                                                                                    |                                                                          |
|                                                                                                    | Alamat E-mail dari Seluruh Penulis<br>Pendamping Mohon berikan alamat e-mail lainnya (dinisahkan tanda koma) iika anda innin menerima                                                                                                    |                                                                          |
|                                                                                                    | pemberitahuan tambahan mengenai kontribusi anda.                                                                                                    |                                                                          |
|                                                                                                    | Rincian Kiriman * Judul Kontribusi                                                                                                    |                                                                          |
|                                                                                                    | * Abstrak                                                                                                    |                                                                          |
|                                                                                                    |                                                                                                    |                                                                          |
|                                                                                                    |                                                                                                    |                                                                          |
|                                                                                                    |                                                                                                    |                                                                          |
|                                                                                                    |                                                                                                    |                                                                          |
|                                                                                                    |                                                                                                    | 14C 1                                                                    |
|                                                                                                    | * Bidang Silahkan pilih bidang dari daftar vano sesuai dengan abstrak anda. Ini untuk membantu nroses review cal-                                                                                                    | e WINDOWS<br>tings to activate Window                                    |
|                                                                                                    | dan pembuatan program seminar.                                                                                                    | angs to activate window                                                  |
|                                                                                                    | u I. Didang MIPA dan Kesenatan                                                                                                    |                                                                          |
|                                                                                                    |                                                                                                    |                                                                          |
|                                                                                                    | 3                                                                                                    | ) – n ×                                                                  |
| URECOL - Conf ×                                                                                                    | tí (indev nbn2nane-newPaner                                                                                                    | 9 – 0 ×                                                                  |
| URECOL - Conf ×                                                                                                    | extring G: The E-learning Proof D3 (C. D. SIM DMR. (@ Diarthogal disease is: (@ Palishia measurance: (A) Pillul Billick Manager. (A) Moderbare PPD are (A)                                                                                                    |                                                                          |
| URECOL - Conf ×<br>③ 10.urecol.org/submi<br>CONTOH K! Kahooti   Lu<br>Wa                                                                                                    | t/index.php?page=newPaper<br>earning G: 🏠 E-learning Prodi D3 K 🗋 SIM PMB 🎯 Diarrhoeal disease is 🎯 Reliable measuremen 🕟 Bitly   Bitlink Manage 📓 Workshop BKD.rar - C<br>aktu, silankan klik pada Simpan kuriman, unggan berkas kemudian .rarap dipernatikan banwa berkas anda narus bernasii duinggan ke server                                                                                                    | → - □ ×<br>☆ M :<br>>> Cther bookmarks                                   |
| URECOL - Conf X                                                                                                    | t/index.php?page=newPaper<br>earning G: 17 E-learning Prodi D3 K [] SIM PM8 () Diarrhoeal disease is () Reliable measuremen () Bitly   Bitlink Manage () Workshop BKD.rar - ()<br>akru, silank nak pada - Simpan kuriman, Unggan berkas kemudian unarap dipernatikan banwa berkas anda narus bernasu diunggan ke server<br>belum batas waktu pengiriman berakhiri<br>Incian Kontribuisi                                                                                                    | <ul> <li>→ □ ×</li> <li>☆ M :</li> <li>&gt; ○ Other bookmarks</li> </ul> |
| URECOL - Conf X<br>① 10.urecol.org/submi<br>CONTOH K! Kahoot   L<br>wa<br>se<br>R<br>1                                                                                                    | t/index.php?page=newPaper<br>earning G: 1 E-learning Prodi D3 K SIM PM8 () Diarrhoeal disease is () Reliable measuremen () Bitly   Bitlink Manage () Workshop BKD.rar - ()<br>earning G: 1 E-learning Prodi D3 K () SIM PM8 () Diarrhoeal disease is () Reliable measuremen () Bitly   Bitlink Manage () Workshop BKD.rar - ()<br>earning G: 1 E-learning Prodi D3 K () SIM PM8 () Diarrhoeal disease is () Reliable measuremen () Bitly   Bitlink Manage () Workshop BKD.rar - ()<br>earning G: 1 E-learning Prodi D3 K () SIM PM8 () Diarrhoeal disease is () Reliable measuremen () Bitly   Bitlink Manage () Workshop BKD.rar - ()<br>earning G: 1 E-learning Prodi D3 K () SIM PM8 () Diarrhoeal disease is () Reliable measuremen () Bitly   Bitlink Manage () Northop BKD.rar - ()<br>belum batas waktu pengiriman berakhir!<br>Incian Kontribusi<br>23                                                                                                    | → □ × → □ × → □ × → □ × → □ × → □ ×                                      |
| URECOL - Conf X<br>① 10.urecol.org/submi<br>CONTOH K! Kahooti   Lu<br>wa<br>se<br>R<br>1<br>1<br>1<br>1<br>1<br>1<br>1<br>1<br>1<br>1<br>1<br>1<br>1                                                                                                    | ti/index.php?page=newPaper<br>earning G: 1 E-learning Prodi D3 K SIM PM8 () Diarrhoeal disease is () Reliable measuremen () Bitly   Bitlink Manage () Workshop BKD.rar - ()<br>aktu, silankan kuk pada - simpan kuriman, Unggan berkas kemudian .rarap dipernatikan banwa berkas anda narus bernasu diunggan ke server<br>ibelum batas waktu pengiriman berakhir!<br>Incian Kontribusi<br>23<br>betrak                                                                                                    | ● - □ ×<br>☆ M :<br>» Other bookmarks                                    |
| URECOL - Conf X<br>① 10.urecol.org/submi<br>CONTOH K! Kahooti   L<br>Wa<br>Se<br>R<br>12<br>Di                                                                                                    | it/index.php?page=newPaper<br>earning G: 1 E-learning Prodi D3 K SIM PMB () Diarrhoeal disease is () Reliable measuremen () Bitly   Bitlink Manage () Workshop BKD.rar - ()<br>aktu, silankan kuk pada - Simpan kuman, Unggan berkas kemudian .rtarap dipernatikan banwa berkas anda narus bernasu diunggan ke server<br>ibelum batas waktu pengiriman berakhir!<br>incian Kontribusi<br>23<br>batrak<br>33<br>kirim oleh: Nurlalla Nurlalla                                                                                                    | ● - □ ×<br>☆ III :<br>» Other bookmarks                                  |
| URECOL - Conf X<br>① 10.urecol.org/submi<br>CONTOH K! Kahooti   L<br>We<br>R<br>12<br>Di<br>Bit<br>K<br>K                                                                                                    | it/index.php?page=newPaper<br>earning G:  Th E-learning Prodi D3 K SIM PMB B B Diarrhoeal disease is B Reliable measuremer B Bitly   Bitlink Manage Workshop BKD.rar - C<br>aktu, siankan KIK pada - Simpan KIriman, Unggan berkas Kemudian. Harap dipernatikan banwa berkas anda narus bernasu diunggan ke server<br>ibelum batas waktu pengiriman berakhir! Incian Kontribusi 23 betrak 3 Kirim oleh: Nurlalia Nurlalia dang: ''. Bidang MIPA dan Kesehatan" ata kunci: '13                                                                                                    | ● - □ ×<br>☆ M :<br>» Other bookmarks                                    |
| URECOL - Conf X<br>① 10.urecol.org/submi<br>CONTOH K! Kahoot   L<br>wa<br>Se<br>R<br>12<br>Di<br>Bit<br>K<br>K<br>A<br>A                                                                                                    | it/index.php?page=newPaper<br>earning G:  Th E-learning Prodi D3 K SIM PM8 B Diarrhoeal disease is B Reliable measuremer B Bitly   Bitlink Manage Workshop BKD.rar - C<br>Aktu, Siankan Kik pada Simpan Kriman, Unggan berkas Kemudianriarap dipernatikan banwa berkas anda narus bernasu diunggan ke server<br>ibelum batas waktu pengiriman berakhir! Incian Kontribusi 23 batrak 33 krim oleh: Nurlalla Nurlalla dang: "1. Bidang MIPA dan Kesehatan" ata kunci: 123 batrak                                                                                                    | ● - O ×<br>☆ M :<br>» Other bookmarks                                    |
| URECOL - Conf X<br>① 10.urecol.org/submi<br>CONTOH K! Kahooti   L<br>We<br>R<br>1<br>1<br>1<br>1<br>1<br>1<br>1<br>1<br>1<br>1<br>1<br>1<br>1                                                                                                    | it/index.php?page=newPaper<br>earning G:  Th E-learning Prodi D3 K SIM PM8 B Diarnhoeal disease is B Reliable measuremer B Bitly   Bitlink Manage Workshop BKD.rar - C<br>Auxu, silankan Kirk pada - Simpan Kiriman, Unggan berkas Kemudian .riarap dipernatikan banwa berkas anda narus bernasu diunggan ke server<br>ibelum batas waktu pengiriman berakhir! Incian Kontribusi 23 batrak 3 kirim oleh: Nurlalla Nurlalla dang: "1. Bidang MIPA dan Kesehatan" ata kunci: 123 batrak 3 Kirim oleh: Nurlalla Nurlalla                                                                                                    | ● - □ ×<br>☆ II :<br>» Other bookmarks                                   |
| URECOL - Conf X<br>① 10.urecol.org/submi<br>CONTOH K! Kahooti   L<br>We<br>R<br>1<br>1<br>1<br>1<br>1<br>1<br>1<br>1<br>1<br>1<br>1<br>1<br>1                                                                                                    | it/index.php?page=newPaper<br>earning G:                                                                                                    | → → × → I × → I × → Other bookmarks                                      |
| URECOL - Conf X<br>① 10.urecol.org/submi<br>CONTOH K! Kahooti   L<br>Wa<br>Se<br>R<br>1<br>1<br>1<br>1<br>1<br>1<br>1<br>1<br>1<br>1<br>1<br>1<br>1                                                                                                    | it/index.php?page=newPaper<br>earning G:                                                                                                    | → □ × ★ M : > Other bookmarks                                            |
| URECOL - Conf X<br>① 10.urecol.org/submi<br>CONTOH K! Kahooti [L<br>K<br>K<br>K<br>A<br>A<br>12<br>Di<br>Bit<br>K<br>K<br>A<br>A<br>12<br>Di<br>Bit<br>K<br>K<br>A<br>A<br>L<br>Di<br>Bit<br>K<br>K<br>A<br>A<br>L<br>Di<br>A<br>A<br>A<br>A<br>A<br>A<br>A<br>A<br>A<br>A<br>A<br>A<br>A   |                                                                                                    | → □ × ★ M : » Other bookmarks                                            |
| URECOL - Conf X<br>① 10.urecol.org/submi<br>CONTOH K! Kahooti [L<br>Wa<br>Se<br>R<br>1<br>1<br>2<br>2<br>2<br>3<br>4<br>4<br>12<br>12<br>14<br>12<br>14<br>12<br>14<br>12<br>14<br>12<br>14<br>12<br>14<br>12<br>14<br>14<br>14<br>14<br>14<br>14<br>14<br>14<br>14<br>14                   | it/index.php?page=newPaper<br>earning G:                                                                                                    | <ul> <li>→ □ ×</li> <li>☆ M :</li> <li>» Other bookmarks</li> </ul>      |
| URECOL - Conf X<br>① 10.urecol.org/submi<br>CONTOH K! Kahooti [L<br>K<br>R<br>12<br>Di<br>Bi<br>Bi<br>CONTOH K! Kahooti [L<br>Di<br>Di<br>Di<br>Di<br>Di<br>Di<br>Di<br>Di<br>Di<br>Di                                                                                                    | it/index.php?page=newPaper<br>earning G:                                                                                                    | <ul> <li>→ □ ×</li> <li>☆ M :</li> <li>» Other bookmarks</li> </ul>      |
| URECOL - Conf X<br>① 10.urecol.org/submi<br>CONTOH K! Kahooti [L<br>Wa<br>Se<br>R<br>1<br>1<br>2<br>2<br>3<br>1<br>1<br>1<br>1<br>1<br>1<br>1<br>1<br>1<br>1<br>1<br>1<br>1                                                                                                    | it/index.php?page=newPaper<br>earning G:                                                                                                    | <ul> <li>→ □ ×</li> <li>☆ M :</li> <li>» Other bookmarks</li> </ul>      |
| URECOL - Conf X<br>① 10.urecol.org/submi<br>CONTOH K! Kahooti [L<br>Wa<br>Se<br>R<br>1<br>2<br>2<br>3<br>4<br>4<br>12<br>12<br>14<br>12<br>14<br>12<br>14<br>11<br>11<br>11<br>11<br>11<br>11<br>11<br>11<br>11                                                                             | it/index.php?page=newPaper<br>earning G:                                                                                                    | <ul> <li>→ □ ×</li> <li>☆ M :</li> <li>» Other bookmarks</li> </ul>      |
| URECOL - Conf X<br>① 10.urecol.org/submi<br>CONTOH K! Kahooti   L<br>Wa<br>Se<br>R<br>1<br>1<br>1<br>1<br>1<br>1<br>1<br>1<br>1<br>1<br>1<br>1<br>1                                                                                                    | it/index.php?page=newPaper<br>earning G:                                                                                                    | 9 - 0 ×<br>☆ M :<br>» Chter bookmarks                                    |
| URECOL - Conf X<br>① 10.urecol.org/submi<br>CONTOH K! Kahooti [L                                                                                                    | ti/index.php?page=newPaper<br>earning G:                                                                                                    | 9 - 0 ×<br>☆ M :<br>» Cher bookmarks                                     |
| URECOL - Conf X<br>① 10.urecol.org/submi<br>CONTOH K! Kahooti [L<br>Wa<br>Se<br>R<br>1<br>1<br>2<br>2<br>3<br>3<br>4<br>4<br>12<br>12<br>13<br>14<br>12<br>14<br>12<br>14<br>11<br>12<br>14<br>12<br>14<br>12<br>14<br>14<br>12<br>14<br>14<br>14<br>14<br>14<br>14<br>14<br>14<br>14<br>14 | it/index.php?page=newPaper<br>earning Gi M E-learning Prod D31 SIM PMB @ Diarrhoeal disease is @ Reliable measureme: Si Bitly [Bitlink Manage Workshop BKD.rar -<br>katu, stankan kuk paga: Simpan kuriman, unggan berkas kemudian .rtarap dipernatikan Danwa berkas anda narus bernasti diunggan Ke server<br>belum batas waktu pengiriman berakhir!<br>incian Kontribusi<br>23<br>bstrak<br>13<br>Britrad Gang, "D. Bidlang MIPA dan Kesehatan"<br>ata kunci: 123<br>bstrak<br>3<br>Drggah Berkas Lain Waktu<br>Kembali ke Langkah 1 Simpan Kiriman, Unggah Berkas Kemudian<br>sa anda menginginkan untuk mengunggah berkas anda sekarang, silahkan gunakan formulir dibawah. Anda bias memperbarui kontribusi anda<br>ngga batas waktu pengiriman berakhir.<br>Informasi pada Kontribusi 123<br>Penulis 123<br>Drggah berkas ke server<br>Harap diperhatikan<br>Judu Kontribusi 123<br>Penulis 123<br>Drggah berkas ke server<br>Harap diperhatikan<br>Jainis berkas berkut diperbolehkan: doc, docx<br>autran berkato teksimum yang diijinkan adalah 10 megabytes. | 9 - 0 ×<br>☆ M :<br>» Cher bookmarks                                     |
| URECOL - Conf X<br>① 10.urecol.org/submi<br>:CONTOH K! Kahooti  L<br>Wa<br>R<br>I<br>I<br>J<br>J<br>I<br>J<br>I<br>I<br>I<br>I<br>I<br>I<br>I<br>I<br>I<br>I<br>I<br>I<br>I                                                                                                    | ti/index.php?page=newPaper<br>earning G:                                                                                                    | <ul> <li>P − □ ×</li> <li>☆ M :</li> <li>» Other bookmarks</li> </ul>    |
| URECOL - Conf X<br>① 10.urecol.org/submi<br>:CONTOH K! Kahooti  L<br>Wa<br>Se<br>R<br>1<br>1<br>1<br>1<br>1<br>1<br>1<br>1<br>1<br>1<br>1<br>1<br>1                                                                                                    | tivindex.php?page=newPaper earning C                                                                                                    | → □ × → □ × → □ × → □ × → □ ×                                            |
| URECOL - Conf X<br>① 10.urecol.org/submi<br>:CONTOH K! Kahooti  L<br>Wa<br>R<br>I<br>I<br>I<br>I<br>I<br>I<br>I<br>I<br>I<br>I<br>I<br>I<br>I                                                                                                    | tivindex.php?page=newPaper earning C                                                                                                    | → → × → · · · · · · · · · · · · · · · · · · ·                            |
| URECOL - Conf X<br>① 10.urecol.org/submi<br>:CONTOH K! Kahooti   L<br>Wa<br>Se<br>R<br>12<br>12<br>14<br>12<br>14<br>12<br>14<br>14<br>12<br>14<br>14<br>14<br>14<br>14<br>14<br>14<br>14<br>14<br>14                                                                                       | tivindex.php?page=newPaper teaming {                                                                                                    | OWS                                                                      |

11. Apabila anda sudah berhasil mengunggah kontribusi maka tampilan akan seperti ini:

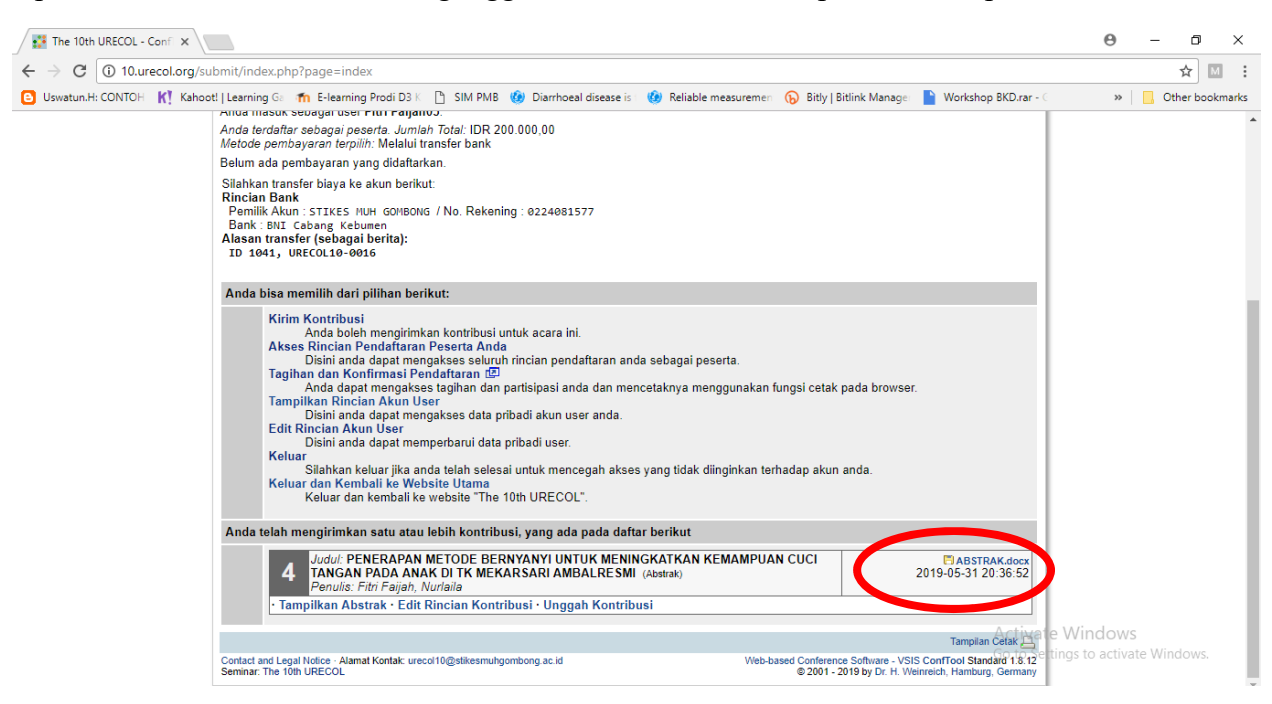

- 12. Apabila anda akan melakukan melakukan *edit ulang* ataupun *edit ulang abstrak setelah mendapatkan koreksi dari reviewer* maka anda dapat melakukan "klik" pada Edit Rincian Kontribusi dan lakukan perubahan yang diperlukan, berikutnya lakukan "klik" Proses ==> seperti sebelumnya.
- 13. Apabila anda akan melakukan *pengiriman ulang* maupuan *pengiriman ulang revisian naskah* setelah mendapat koreksi dari reviewer dari naskah full text lakukan "klik" pada Unggah Kontribusi dan lakukan choose file dari artikel revisi yang disiapkan.
- 14. Jika anda ingin menghapus semua kiriman dari konstribusi maka lakukan "klik" pada Batalkan Kontribusi dan akan diminta memilih jawaban dari Batalkan Kontribusi dari Seminar: Ya, Batalkan kontribusi atau Tidak, biarkan kontribusi. Lakukan "klik" Ya, batakkan kontribusi maka semua kiriman akan terhapus dari sistem.
- 15. Keluar merupakan langkah jika anda ingin keluar dari website urecol, sehingga jika akan masuk perlu login dari user yang telah diberikan anda melaluui email.